### Easy to get started

The Libby app will walk you through set up, so you can start reading right away.

### Download the free Libby App

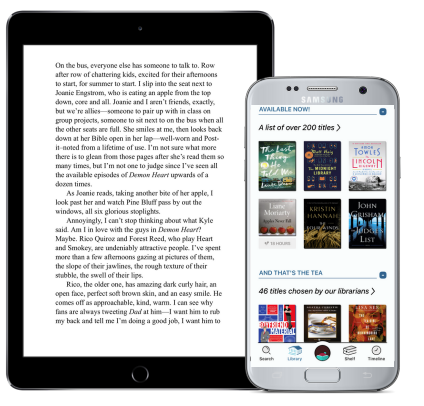

## overdrive.com/apps/libby

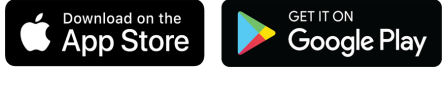

### Amazon App Store Libby, by OverDrive

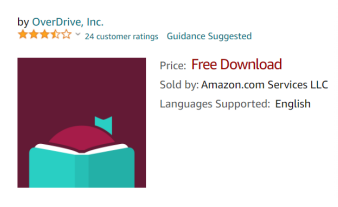

## **Questions?**

#### ICL Staff are happy to help.

Bring your device into ICL for assistance. The Libby App offers a **Help & Support** option.

## All you need is a device!

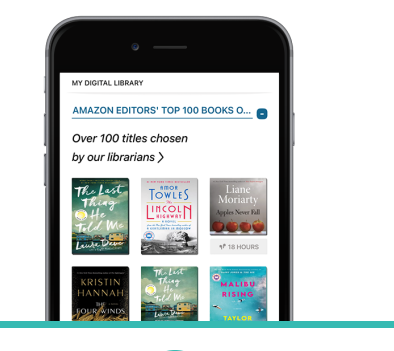

Download the Libby app

In Libby, follow the prompts to find **Ionia Community Library** 

and our Cooperative Lakeland Digital Library

3

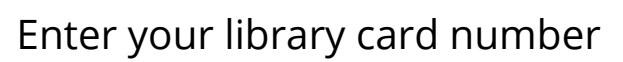

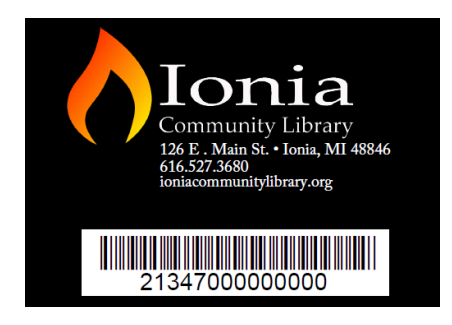

Add our Cooperative Partners and have access to more digital material by adding a library:

Download Destination Great Lakes Digital Libraries Metro Net Library Consortium Mideastern Michigan Library Cooperative Midwest Collaborative for Library Services Suburban Library Cooperative Traverse Area District Library White Pine Library Cooperative Woodlands Library Cooperative

Sign in with your library card number at each Cooperative Partner.

Repeat the process for each Cooperative.

Borrow a title and start reading!

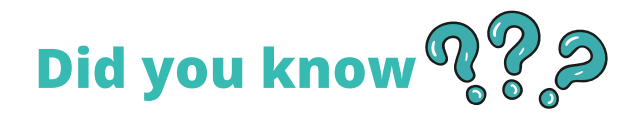

#### You can place holds with Libby.

After you place a hold, view your estimated wait time by going to your shelf and tapping **HOLDS**. **Once your hold is available**, you may borrow it within the **3-day pick-up window**.

### Titles automatically return at the end of your lending period. No late fees. Ever.

# You can save time by saving your preferences.

In a list or in search results, tap **PREFERENCES.** Adjust your filters and default sorting option, then tap **APPLY PREFERENCES.** 

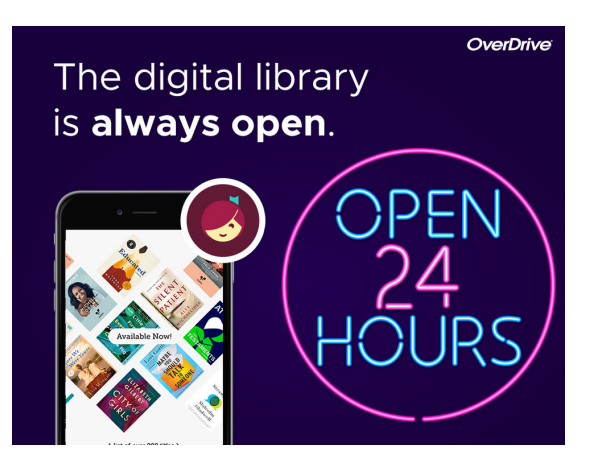

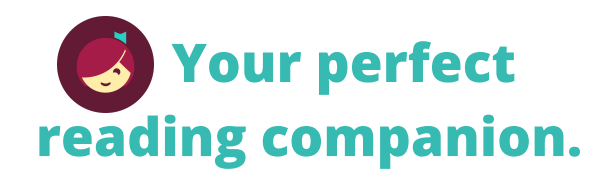

- Make any text large print and adjust light settings for ebooks.
- Change playback speed or set a sleep timer for audiobooks.
- Read or listen on your phone, tablet, kindle, or other ereader.
- Listen to audiobooks in your car using bluetooth, Apple CarPlay or Android Auto.

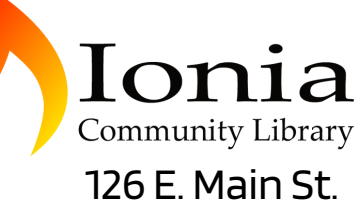

Ionia, MI 48846

616.527.3680 ioniacommunitylibrary.org

#### Hours M-TH 10 AM-8 PM F 10 AM-6 PM SAT 10 AM-2 PM

# Read or Listen, Instantly!

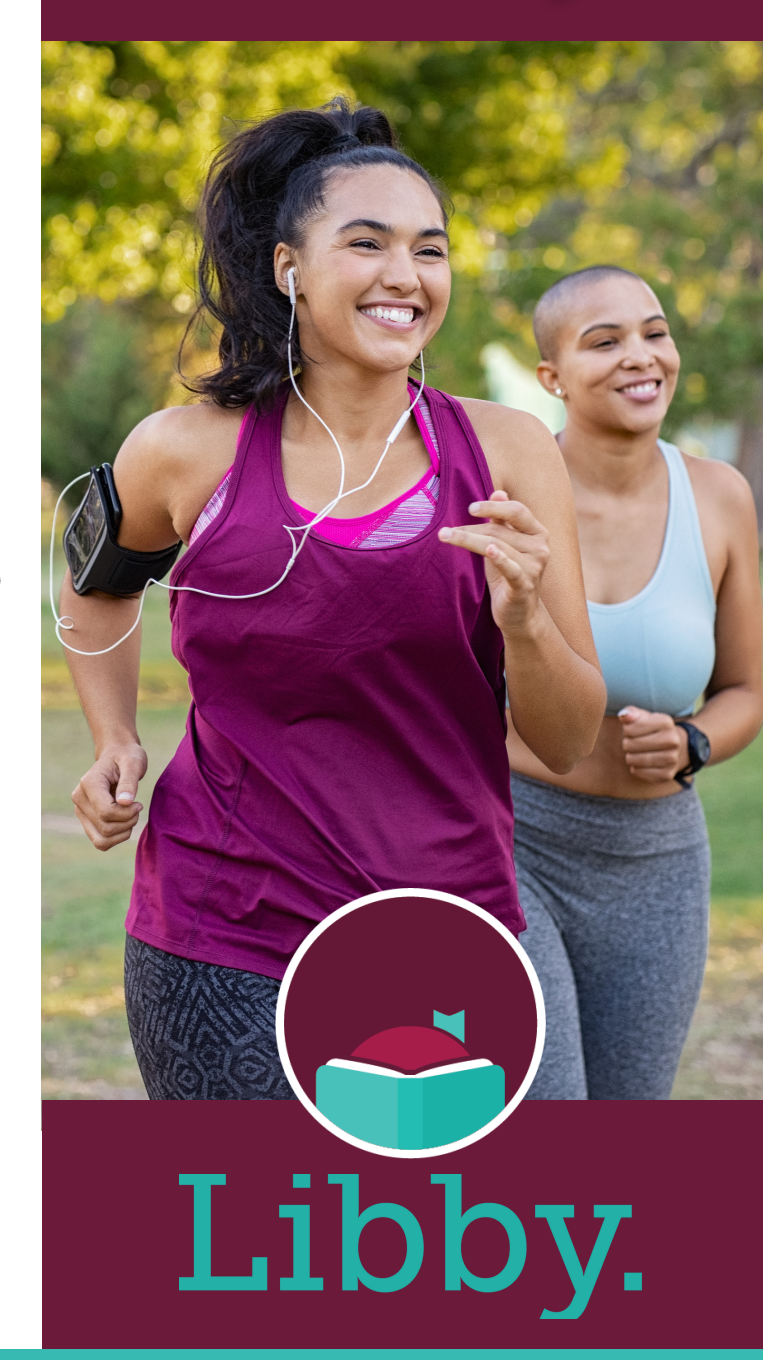